# ¿Cómo convertir archivos EML a MBOX? – ¡Explicado aquí!

Publicado por: christanglina84 Publicado el : 18-1-2025 8:06:59

Administrar y distribuir una colección de correo electrónico considerable a varios sistemas de registros requiere un panel de correo electrónico. Muchos clientes de correo electrónico utilizan formatos de archivo EML y MBOX para que el correo electrónico esté disponible fácilmente. En la actualidad, existen algunas situaciones que exigen un ciclo rápido para convertir completamente de EML a MBOX. Este artículo del blog examinará las técnicas de conversión de datos más eficientes y los argumentos para cada una de ellas si está buscando soluciones para la conversión de sus documentos de correo electrónico EML al formato MBOX.

### Conversión de archivos EML al formato MBOX con respuestas

Hasta ahora hemos cubierto las ideas de los documentos EML y MBOX excluyendo las razones para transferir registros de datos EML a MBOX. Nuestro estudio sobre las respuestas a las preguntas sobre la actualización de datos en esta parte comenzará con un ciclo manual. En la misma línea, describiremos un enfoque profesional para la conversión de contenidos de correo electrónico.

#### Transmisión manual de información por correo electrónico

Este enfoque incorpora la herramienta Mozilla Thunderbird para traducir documentos de correo electrónico EML directamente al formato MBOX. Con este método, sus mensajes EML deberían trasladarse correctamente al diseño MBOX de la siguiente manera:

### La primera parte consiste en agregar los registros EML.

- Si comienza a usar el programa Thunderbird y configura su cuenta de correo electrónico, debe:
- Por ahora, compile otro sobre y márquelo como "Documentación EML".
- Después de agregar la herramienta ImportExport, se recomienda que reinicie el programa.
- Acceda a la herramienta Import Export haciendo clic en el organizador y haciendo clic derecho sobre él.
- En el menú desplegable, seleccione la opción Importar mensajes EML.

• Haga clic en Mensajes EML individuales en el elemento del menú para agregar los documentos EML.

La sección 2 aborda el cambio del documento de información EML a la configuración MBOX.

• Haga clic derecho en el organizador EML para elegir la opción ImportExportTools en el menú que aparece.

• Por ahora, haga clic en "Como registro MBOX" en la opción Organizador de productos básicos (MBOX).

• Vea el registro MBOX abriendo el administrador de descargas de su computadora.

Sin embargo, este enfoque no está exento de restricciones cuando se trata de traducir archivos EML a formato MBOX, a pesar de su aparente simplicidad. En primer lugar, está el tiempo transcurrido desde que el medio designado cambió la información. El procedimiento de transformación de MBOX involucra una gran cantidad de registros EML, por lo que también existe la posibilidad de errores de aplicación o pérdida de datos durante el ciclo de cambio.

### Transferir archivo de datos EML a MBOX con una solución profesional

Ahora que el enfoque manual para convertir documentos de correo electrónico EML a MBOX es el que genera la menor cantidad de consumo debido a las limitaciones indicadas anteriormente, investigaremos la forma más efectiva de transferir datos: el uso de programación automatizada. El enfoque ideal para convertir completamente archivos EML a archivos MBOX es el dispositivo de conversión de <u>EML a MBOX</u>, garantizando así metadatos y contenido de texto de correo electrónico perfectos. Además de ofrecer una oficina de conversión de correo electrónico personalizada con el canal de fecha incorporado, este dispositivo es compatible con todos los sistemas operativos Windows. Mediante el complemento Product Chose, los usuarios de EML pueden traducir fácilmente algunos mensajes al formato MBOX.

### Pasos para la conversión de datos de archivos EML con el software

• Primero debe instalar el programa automatizado en su máquina Windows.

• En la lista de posibilidades del panel de visualización, seleccione el organizador de información EML.

• Haga clic en Producto para mover el documento de información EML desde el archivo MBOX.

• Alternativamente, haga clic en el botón Elegir producto después de seleccionar varios mensajes de la lista.

• Verifique que el diseño MBOX esté seleccionado como el diseño de producto en la opción Seleccionar tipo de producto.

• Haga clic en el botón Configuración de alto nivel y luego utilice el Canal de fecha para aplicar modificaciones según las fechas.

• Luego, seleccione un sitio para el archivo MBOX que se generará utilizando la opción Examinar.

• Para iniciar el proceso de conversión del registro de correo electrónico EML al formato MBOX, haga clic en el botón Producto.

- Elija en el menú la opción Guardar para archivar el informe de productos.
- Revise el archivo MBOX modificado que se ha incluido dentro del sobre de destino.

## Últimas palabras

Este blog tuvo como objetivo investigar las soluciones a las preguntas sobre la conversión de EML a MBOX, así como la justificación de dicho enfoque. Las razones anteriores exigen un cambio rápido y seguro de la información; en este artículo, examinamos dos posibles enfoques que ayudarían a satisfacer esta necesidad. Aunque la configuración manual, que comprende la aplicación del área de trabajo de Thunderbird, parece sencilla, su implementación es realmente difícil. Teniendo en cuenta esto, la programación automatizada se convierte en el enfoque más adecuado para distribuir documentos EML a archivos MBOX, preservando al mismo tiempo la integridad del texto del correo electrónico y el contenido de los metadatos.